## Windows10 標準メール APOP設定の解除方法

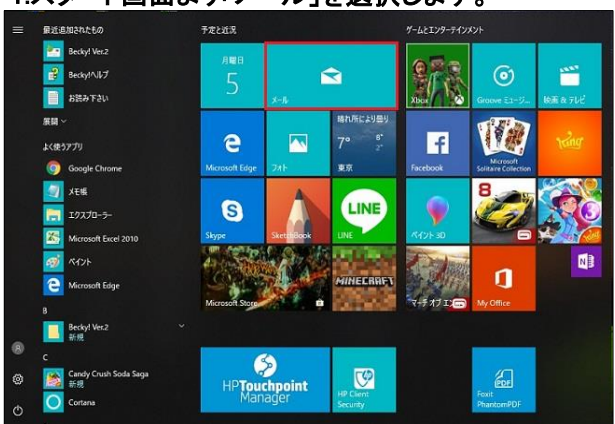

#### 1.スタート画面より「メール」を選択します。

### 2.左の欄より「アカウント」を選択します。

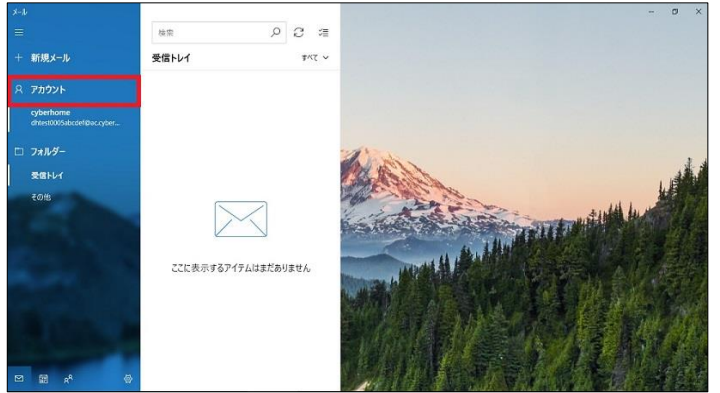

### 3.設定を変更するアカウントを選択してください。

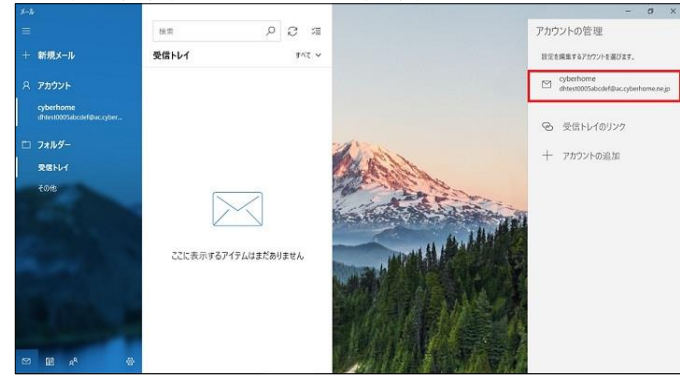

4.「アカウント設定」画面で「メールアドレスパスワード」を入力してください。

| アカウントの設定                                 | ×   |                |
|------------------------------------------|-----|----------------|
| cyberhome アカウントの設定                       |     |                |
| dhtest0005abcdef@ac.cyberhome.ne.jp      |     |                |
| ユーザー名                                    |     |                |
| dhtest0005abcdef@ac.cyberhome.ne.jp      |     |                |
| パスワード                                    |     |                |
|                                          |     |                |
| アカウント名                                   |     |                |
| cyberhome                                |     |                |
| メールボックスの同期設定を変更<br>コンテンツを同期するためのオブションです。 |     |                |
| アカウントの削除<br>このアカウントモデバイスから削除します。         |     |                |
|                                          |     |                |
|                                          |     |                |
| 保存 キャンセル                                 |     |                |
|                                          |     |                |
| ★POP3Sへ変更                                |     |                |
| 5 メールボックスの                               | )同其 | 1設定を変更」を選択します。 |
| アカウントの設定                                 | ×   |                |
| ovherhome アカウントの設定                       |     |                |
| dhtest0005abcdef@ac.cv/bethome.ne.in     |     |                |
| 7-ff-%                                   |     |                |
| dhtest0005abcdef@ac.cyberhome.ne.jp      |     |                |
| 1770-8                                   |     |                |
|                                          |     |                |
| 2500168                                  |     |                |
| cyberhome                                |     |                |
|                                          |     |                |
| メールボックスの同期設定を変更<br>コンテンツを同時するためのオブションです。 |     |                |
| アカウントの削除<br>このアカウントモデバイスから削除します。         |     |                |

6.「同期設定」画面で下にスクロールし、「メールボックスの詳細設定」を選択します。

| 使用状況に応じく                                                        | ~                               |
|-----------------------------------------------------------------|---------------------------------|
| 1 日に大量のメールを受け取っている場<br>ントをチェックしない場合でも、状況に成<br>夕通信量とパッテリーを節約します。 | 合でも、数日に一度しかアカウ<br>いて同期設定を変更して、デ |
| 現在の同期間隔:2時間ごと                                                   |                                 |
| 🗸 常にメッセージ全体とインターネット                                             | 画像をダウンロードする                     |
| ダウンロードするメールの期間                                                  |                                 |
| 過去 3 か月間                                                        | ~                               |
| この名前を使用してメッセージを送信                                               |                                 |
| test                                                            |                                 |
| 司期オプション                                                         |                                 |
| メール                                                             |                                 |
| <b>(1)</b> オン                                                   |                                 |
| I II di Anna Manta da                                           |                                 |
| メール・トップスの時期度定<br>受信および通信メールサーバーの情報                              |                                 |
| 07                                                              | + ->>+=                         |

保存 キャンセル

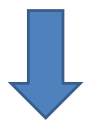

# 7.「詳細設定」画面で、以下のように設定・確認します。

| test                                                                                                    | ×      |
|----------------------------------------------------------------------------------------------------|--------|
| 同期オプション                                                                                                    |        |
| メール                                                                                                    |        |
| オン                                                                                                    |        |
| 受信メール サーバー                                                                                                    |        |
| pop.cyberhome.ne.jp:110                                                                                                    |        |
| 送信 (SMTP) メール サーバー                                                                                                    |        |
| smtp.cyberhome.ne.jp:587                                                                                                    |        |
| ✓ 送信サーバーは認証が必要                                                                                                    |        |
|                                                                                                    |        |
|                                                                                                    |        |
| ● 受信メールに SSL を使う                                                                                                    |        |
| ─ 送信メールに SSL を使う                                                                                                    |        |
| 完了 キャンセル                                                                                                    |        |
|                                                                                                    |        |
|                                                                                                    |        |
| 1921年6日度                                                                                                    | ×      |
| pyhatbz<br>cyberhome の同期設定                                                                                                    | ×      |
| yyyhoBま<br>cyberhome の同期設定<br>test                                                                                                    | ×      |
| mytraBb定<br>cyberhome の同期設定<br>test]<br>司期オプション                                                                                                    | ×      |
| by)+のB友<br>cyberhome の同期設定<br>t e s t  <br>司期オプション<br>メール                                                                                                    | ×      |
| by)+@bz<br>cyberhome の同期設定<br>t e s t <br>司期オプション<br>メール<br>オン                                                                                                    | ×      |
| by)+@bz<br>cyberhome の同期設定<br>t e s t <br>司期オプション<br>メール<br>・ オン<br>受信メール サーバー                                                                                                    | ×      |
| by/heibま<br>cyberhome の同期設定<br>t e s t]<br>司期オプション<br>メール<br>オン<br>受信メール サーバー<br>pop.cyberhome.ne.jp.995                                                                                                    | ×      |
| http://dba<br>cyberhome の同期設定<br>t e s t]<br>可期オプション<br>メール<br>・ オン<br>受信Xールサーバー<br>pop.cyberhome.ne.jp.995<br>送信 (SMTP) メールサーバー                                                                                                    | ×      |
| http://www.action.com/public/action.com/public/action.com/public | ×      |
| by/hoibを cyberhome の同期設定 t e s t]  同期オプション メール  ズール  マース  オン  愛信Xールサーバー pop.cyberhome.ne.jp.995  送信 (SMTP) メールサーバー smtp.cyberhome.ne.jp.465  ジ 送信サーバーは認証が必要                                                                                                    | ×      |
| by:/hoibを cyberhome の同期設定 t e s t    同期オプション X-ル  f x y y y y y y y y y y y y y y y y y y                                                                                                    | ×      |
| byンドの設定<br>cyberhome の同期設定<br>t e s t  <br>同期オプション<br>メール<br>プロークション<br>オン<br>受信メール サーバー<br>pop.cyberhome.ne.jp.995<br>送信 (SMTP) メール サーバー<br>smtp.cyberhome.ne.jp.995<br>送信 (SMTP) メール サーバー<br>smtp.cyberhome.ne.jp.995<br>送信 (SMTP) メール サーバー<br>SMTP.colligationのこのサービーをとびスワードを使う                                                                                                    | ×      |
| b))/+の設定 cyberhome の同期設定 t e s t    同期オプション メール  オン 受信メール サーバー pop.cyberhome.ne.jp.995 送信 (SMTP) メール サーバー smtp.cyberhome.ne.jp.465 ジ 送信サーバーは認証が必要 ジ オールの送信に同じユーザー名とパスワードを使う ジ 受信メールに SSL を使う  ジ 読者サールに SSL を使う                                                                                                    | ×<br>× |

■受信メールサーパー • pop.cyberhome.ne.jp:995 ※「:995」はポート番号となります

■送信 (SMTP)メールサーパー • smtp.cyberhome.ne.jp:465 ※「465」はポート番号となります

・送信サーバーは認証が必要にチェックが入っているか確認します。

・メールの送信に同じユーザー名とパスワードを使う にチェックが入っているか確認します。

・受信メールにSSLを使う にチェックが入っているか確認します。

・送信メールにSSLを使う にチェックが入っているか確認します。

▲設定&確認後、「完了」を選択して手順8へ進みます。

#### 8.「保存」を選択します。

| cyberhome アカウントの設う                                                          | 定            |
|-----------------------------------------------------------------------------|--------------|
| dhtest0005abcdef@ac.cyb                                                     | erhome.ne.jp |
| ユーザー名                                                                       |              |
| dhtest0005abcdef@ac.cyberhor                                                | ne.ne.jp     |
| パスワード                                                                       |              |
|                                                                             | ••           |
| アカウント名                                                                      |              |
| cyberhome                                                                   |              |
| メールボックスの同期設定を変更<br>コンテンジを同時まるためのオブッシンです。<br>アカウントの削除<br>2のアカンドモデバイスがら削除します。 |              |
|                                                                             |              |

以上でAPOPからPOP3Sへの変更は完了となります。